# WebForm HTMLを使った 入力ダイアログ

注意:

WebFormはInternet Explorer 11, Edgeモードでないと正常に実行しません。

一度、以下の設定を実行しないと正常に実行しません。

WebForm.setVersion(appname, version)

--- 実行アップリappnameで WebFormが扱うInternetExploreのバージョンをversionに設定する。 現在(2017年8月13日) version>=11000 で実行していないとWebFormは正常動作しない

### WebFormの仕様

WebFormはOgOからBrowserを操作するライブラリー。

[機能]

入力DialogをHTMLで実装し

それをOgOのスクリプトで作成・操作し、入力値を取得する。

[メリット]

WebForm以前は、入力GUIはC++で実装し、開発時間がかかった。また、MFCなど複雑でライブラリーの知識が必要であった。

このGUIを、ユーザインタフェースの絶対的かつ将来ずっと標準 となるHTMLで実装し、制御をOgOスクリプトで実現することは大 きな価値がある。

その価値とは、入力画面が早く簡単に作成でき、テクニックは Webでいくらでも探して利用できる。

それとWeb化へ一歩進める。

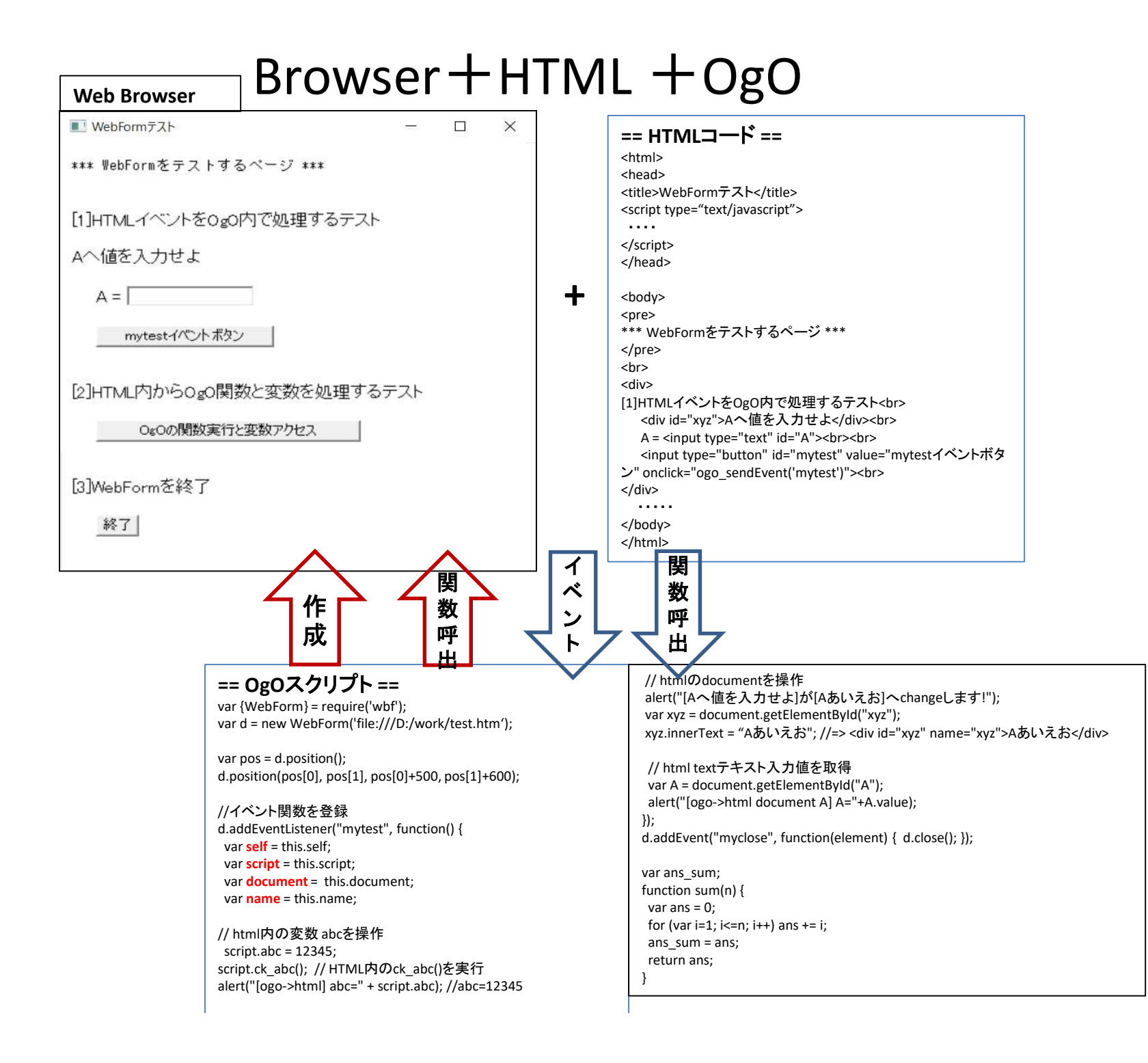

### WebForm Browser+HTMLをOgOで 操作するライブラリ

• WebFormライブラリを使うための準備

var {WebForm} = require('wbf');

# WebForm作成

var d = new WebForm('file:///webform-sample.html');

位置・サイズ変更

var pos = d.position(); //(pos[0],pos[1]):左上 (pos[2],pos[3]):右下 d. position(pos[0],pos[1], pos[0]+W, pos[1]+H); // W:幅、H:高さ

Windowハンドルの取得

var hwnd = d.hwnd;

| ■ WebFormテスト             |       | $\times$ |
|--------------------------|-------|----------|
| *** WebFormをテストするページ *** |       |          |
| [1]HTMLイベントをOgO内で処理するテ   | スト    |          |
| Aへ値を入力せよ                 |       |          |
| A =                      |       |          |
| mytestイベント ボタン           |       |          |
| [2]HTML内からOgO関数と変数を処理    | するテスト |          |
| OgOの関数実行と変数アクセス          |       |          |
| [3]WebFormを終了            |       |          |
| 終了                       |       |          |

## イベント処理とHTMLの操作(in OgO)

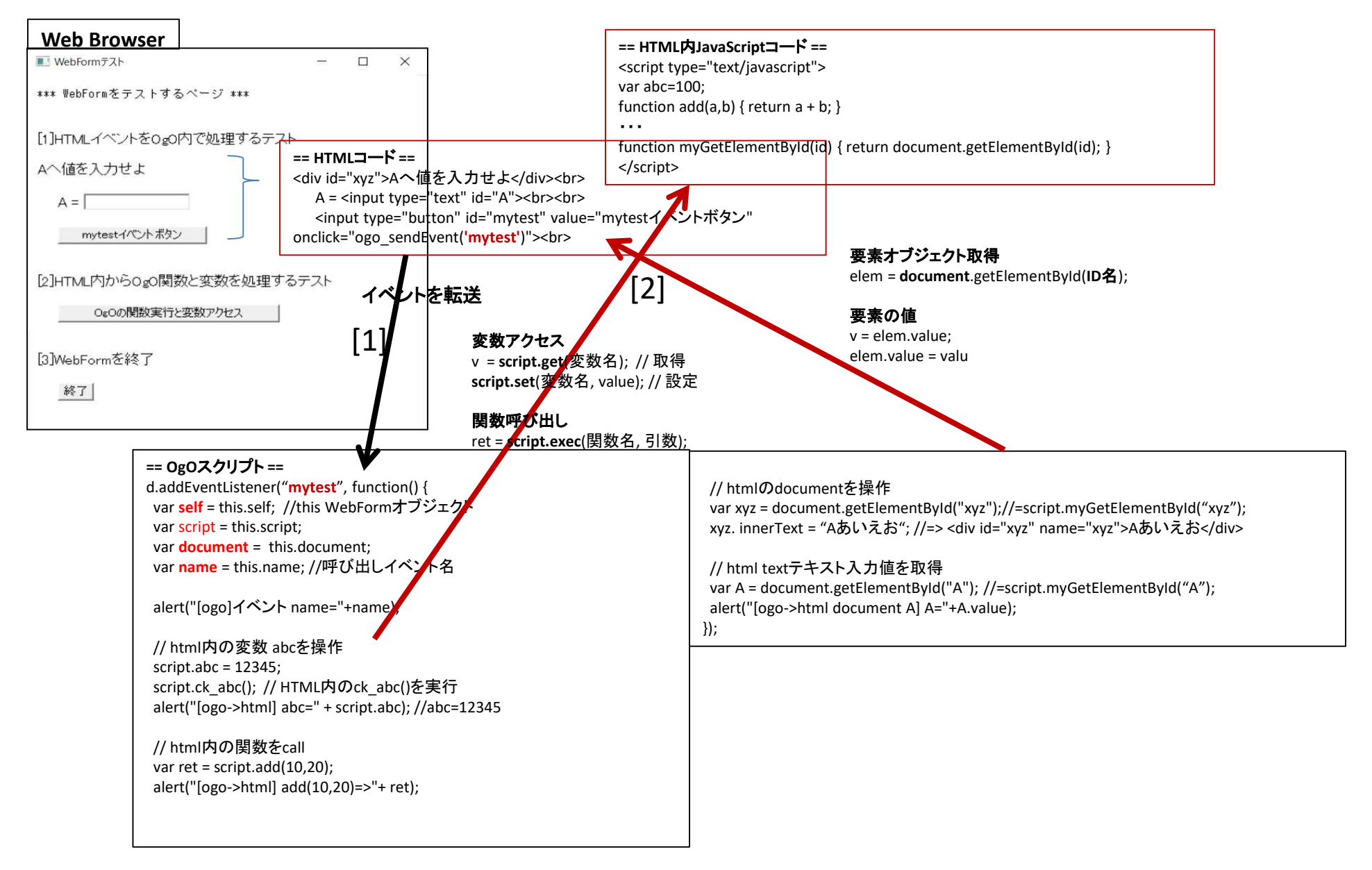

# HTML内からOgOを操作(in HTML)

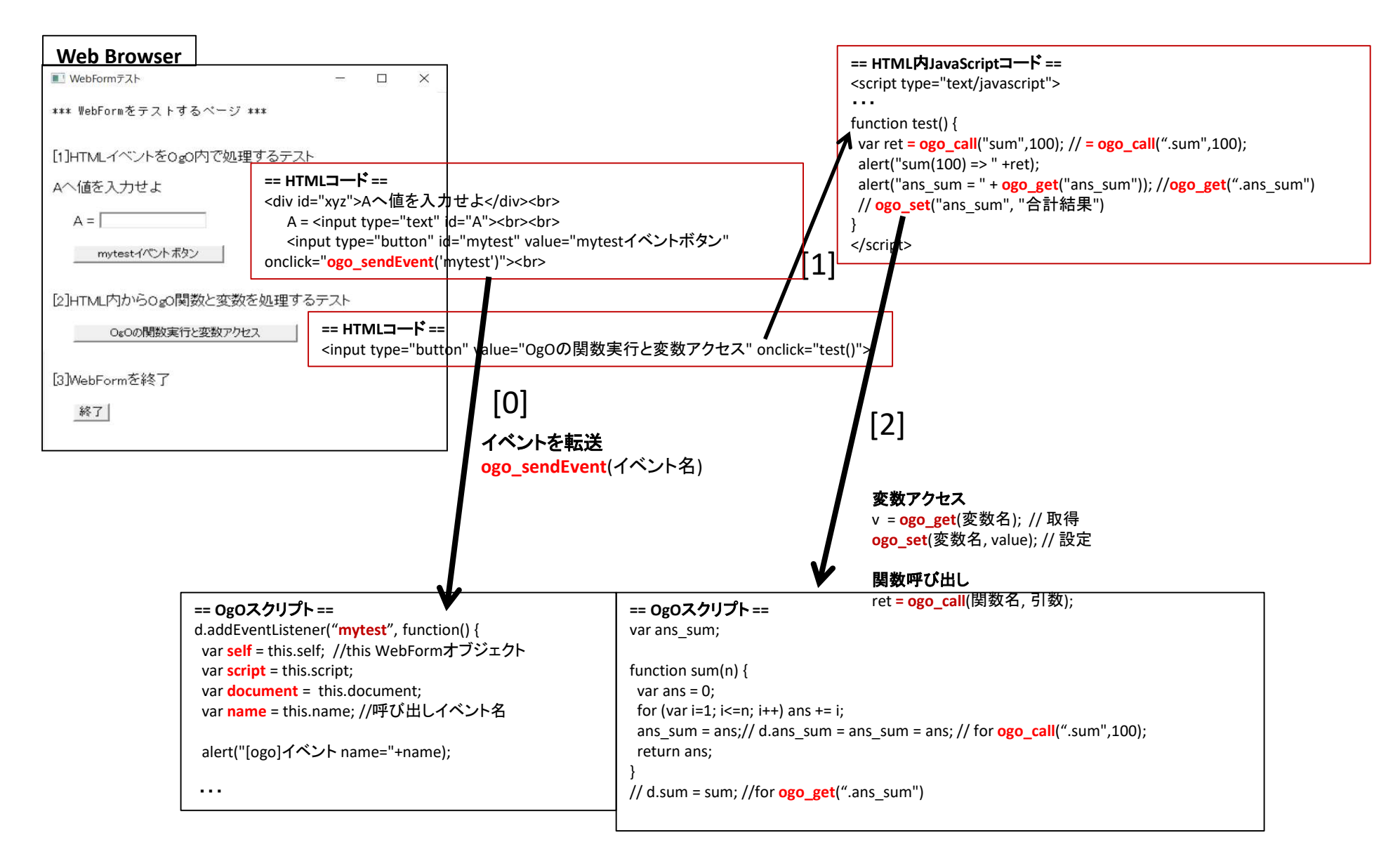

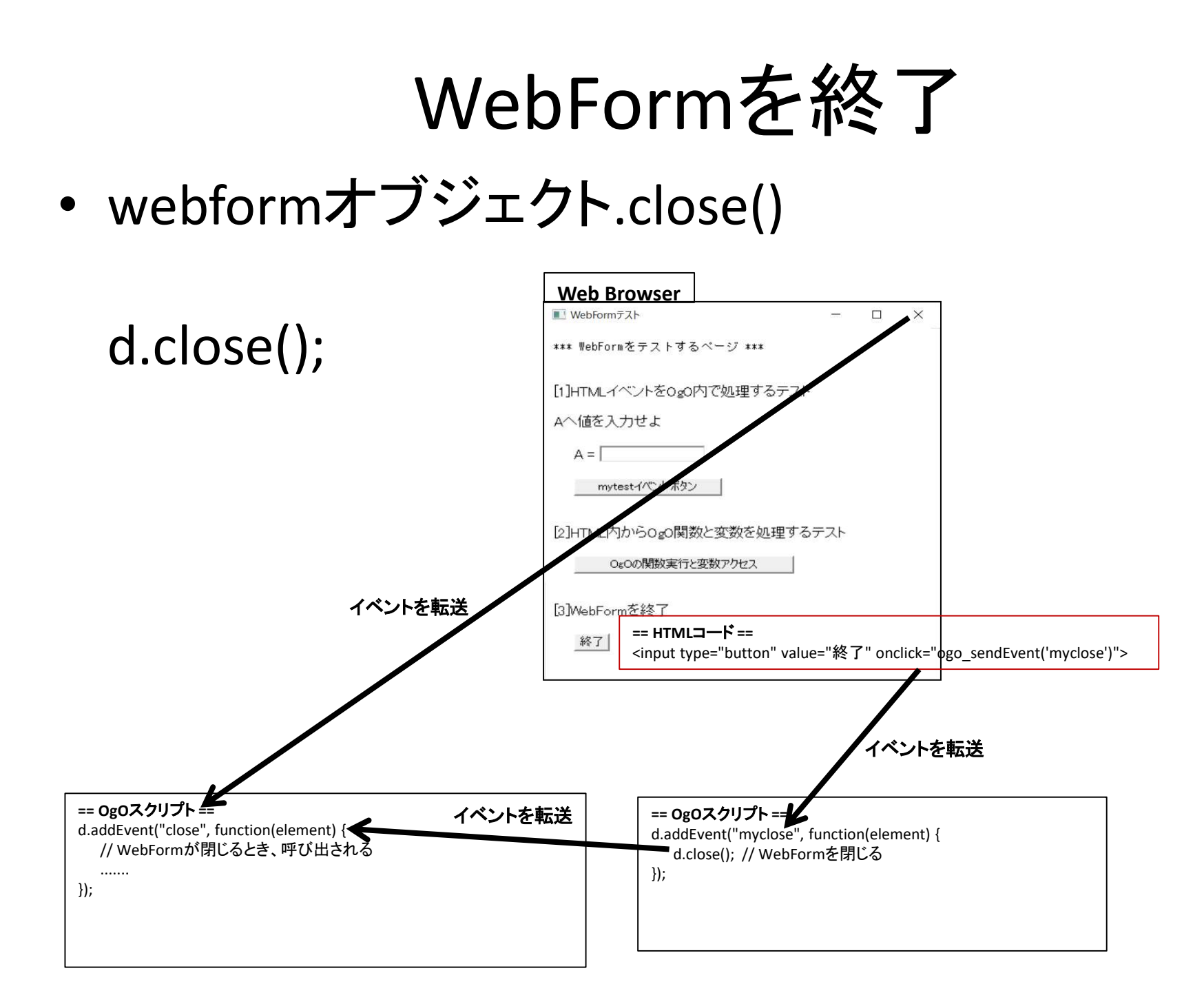

## WebForm API

### • WebFormオブジェクト

in OgO var {WebForm} = require('wbf'); WebForm --- コンストラクタ show, navigate, close, pos, title --- method browser, script, document --- property addEventListener, removeEventListener --- event

### OgOからHTML内の関数、変数、DOMを扱う

in OgO x=script.vname; script.vname=value; --- HTML内のJS変数へのアクセス script.func(arg) --- HTML内のJS関数呼び出し document --- HTML内のドキュメントオブジェクト (method,propertyあり)

### HTMLからOgO内の関数、変数を扱う

in HTML ogo\_get, ogo\_set --- OgO内の変数へアクセス ogo\_exec, ogo\_call --- OgO内の関数呼び出し

## WebFormオブジェクト

- WebFormライブラリ呼び出し • var {WebForm} = require('wbf');
- WebFormコンストラクタ ٠

var webform = new WebForm( url[, parent] ); --- 指定url のWebFormオブジェクトを作成し表 示する。 ハッシ。
 var webform = new WebForm([parent]); --- 空のWebFormオブジェクトを作成する。
 parent : 親Windowハンドル (-1)ならアブリMainWidowのハンドルとする。
 is\_child : trueなら、parentの子Windowとする
 省略の場合、falseとなり、ポップアップモードレスWindowとなる。

- webform.navigate(url) ٠ urlをloadし表示する。
- webform.close() WebFormを閉じる。この関数が実行されると、イベント"close" が発生します。 ٠
- Webform.isClosed() WebFormが閉じられてればtrueを返し、まだ使えればfalseを返します。 ٠
- Webform.show(visible) • visible=trueなら表示、visible=falseなら非表示 省略ならvisible=trueと同じで表示する。
- Ret=webform.title() ٠

--- タイトル取得 webform.title(name)

---タイトル設定 WebFormのWindowタイトル表示を操作

pos = webform.position() ٠ --- (pos[0],pos[1]):左上、(pos[0],pos[1]):右下 webform.position(left,top, right,botom) --- 位置とサイズを設定(引数がundefinedなら変更しない)

webform.browser プロパティ ٠ WebFormのbrowser機能を扱えるオブジェクト。 メソッド・プロパティは「InternetExplorer.Application」を参照せよ。

in OgO

- webform.script プロパティ HTML内のJSエンジン操作するオブジェクト。 「とほぼJavaScriptリファレンス」などを参照せよ。 イベント関数内のほぼthis.scriptと同じ。 .
- webform.document プロパティ HTML内のドキュメントを操作するオブジェクト。 「とほぼJavaScriptリファレンス」などを参照せよ。 イベント関数内のほぼthis.documentと同じ。 .
- webform.busy プロパティ trueならWebページが読み込み中、falseなら読み込み終了 ٠
- webform.readyState プロパティ ドキュメントの読み込み状態を示す。 ロデフォルト値。読み込み開始前,1:読み込み中,2:読み込み中で操作可能,3:読み込み 完了 .
- webform.hwnd, hparent, isChild プロパティ ド自身のWindowハンドル、Window親ハンドルまたはOwnerハンドル、子Windowなら化のtrueとなるプロパティ
- webform.addEventListener (name, func) イベント(name)とそのを処理関数(func)を登録する。 HTML内で、 ogo\_sendEvent(name,arg,...); を実行すると、ここで登録した関数に処理が移る。

NameにはWebFormエンジンが出す特殊なイベントBeforeNavigator, Name Clawer of the close of 3つがある。 "Before Navigator"は、指定URLへの移動しようした際に発生します。 "Document Complete"は、ドキュメントが完全に読み込まれ初期化されると発

生します。。

"close" は、WebFormが閉じらるとき呼び出されます。 ⊠ボタンをクリックするか、webform.close()が実行されるとWebFormが閉 じられます。

webform.removeEventListener (name, func)

webform.addEventListener(...)で登録したイベントとその関数を削除する。 引数funcは省略可能で、同じnameで登録した関数すべてを削除する。

# OgOからHTML内の関数,変数,DOMを扱う

#### OgOでイベント処理関数を登録

webform.addEventListener(eventname, function() {
 var script = this.script;
 var document = this.documennt;
 var name = this.name;
 ··· // イベント処理
});

- HTML内のJS変数へのアクセス ret = script.varname
   --- HTML内JS変数 varnameの値を取得 script.varname = value
   --- HTML内JS変数 varnamelこ値valueを代入
- HTML内のJS関数呼び出し script.func(arg1,arg2)
- document --- HTML内のドキュメント操作オブジェクト }
   「とほほJavaScriptリファレンス」のドキュメント(Document)、エレメント(Element)などを参照せよ。 プロパティ取得 x = elem.propname,プロパティ設定 elem.propname = value var elem = document.getElementByld(id); elem.innerText = "あいうえお";

#### 注意

webform.script、webform.document は使うことは薦めません! WebFormのBrowser状態によって正しく動作」しないことがあるからです。 (開発者から一言、 恐らく正しく動作すると思うがチェックテストしてから使って欲しい)

#### in OgO

| Scrip                 | tを使用して、HTML内の関数呼び出しで、Array,Object            |
|-----------------------|----------------------------------------------|
| 型の                    | 引数を渡しは                                       |
| 一一一                   | 値は                                           |
| Scipt                 | Obi from (script ago array)                  |
| 20101<br>/*           | Obj.11011(Script, 0g0_array)                 |
| /<br>var size         | e = ogo_array.length:                        |
| var a =               | new script.Array(size);                      |
| for (va               | r i=0; i <size; i++)="" td="" {<=""></size;> |
| a[i] =                | ogo_array[i];                                |
| }                     |                                              |
| */                    |                                              |
| Obje                  | CT1但Iよ                                       |
| Scipt                 | Obj.from(script, ogo_obj)                    |
| /*                    |                                              |
| var obj               | = new script.Object();                       |
| tor (va<br>obilil     |                                              |
| }                     | _ 0g0_00J[i],                                |
| ント <sup>*</sup> /Eler | ment)などを参照せよ。                                |
| ne = valu             |                                              |
|                       |                                              |
|                       |                                              |

document.getElementById(id)は正しく動作しないことが多い。 対策としてHTML側に

<script type="text/javascript"> function myGetElementById(id) { return document.getElementById(id); } </script> を記述し、

OgOスクリプトで document.getElementByld(id) の代わりに script.myGetElementByld(id) を使用してください。

# OgOからHTML要素へのアクセス関数

#### 要素のvalue値

var value = webform.get\_value(id); //取得 webform.set\_value(id, value); //設定 webform.reg\_value(id); //値を残すためcloseイベントで実行

### 要素の数値value値

var num = webform.get\_number(id); //取得 webform.set\_number(id, num); //設定 webform.reg\_number(id); //値を残すためcloseイベントで実行

### 要素のchecke属性値

var onoff = webform.get\_checked(id); //取得 webform.set\_checked(id, onoff); //設定 webform.reg\_checked(id); //値を残すためcloseイベントで実行

#### ・ (nameの)要素群からselect id

var id = webform.get\_selected(name); //取得 webform.set\_selected(name, id); //設定 webform.reg\_ selected(id); //値を残すためcloseイベントで実行

#### 要素の指定attribut値

var value = webform.get\_attribute(id, attribute); //取得 webform.set\_attribute(id, attribute, value); //設定 webform.reg\_attribute(id, attribute); //値を残すためcloseイベントで実行 in OgO

webform.close();の実行後や WebFormのcloseボタンでWebFormを閉じた後で も、WebForm内のHTML要素の値が取得できるよ うにするためにCloseイベントで reg\_value,reg\_number,reg\_checked,reg\_selected, reg\_attributes関数 を実行してください。 そうすれば、WebFormを閉じた後でも get\_value,get\_number,get\_checked,get\_selected, get\_attributes関数で それらの値を取得することができます。

# HTMLからOgO内の関数、変数を扱う

ogo\_get(varname) --- OgO内JS変数 varnameの値を取得 varname="objname.prop.propc"もOK

ogo set(varname, value) --- OgO内JS変数 varnameに値valueを代入 varname="objname.prop.propc" もOK

 ret = ogo\_call(funcname, 引数) ret = ogo exec(funcname,引数)

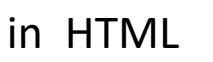

#### 技術メモ:

}:

ogo\_get, ogo\_set, ogo\_call(ogo\_exe)関数の実行で、varname,funcnameの 名前が見つからないことがある。

そういう場合、 OgO内のスクリプトに

> webform. eval = function(expr) { return eval(expr);

を記述すると名前解決をしてくれて名前解決を解消してくれます。

- ---- OgO内のJS関数 (名前 funcname)を呼び出し実行する。 funcname = "objname.prop.func" **U**K funcname =".prop.func"であった場合、OgOスクリプトのwebform.prop.func(引数)が実行される
- ogo\_sendEvent(eventname,引数) OgO内で、 webform.addEventListener(eventname, func); で登録されていれば、この関数func(引数)へ処理が移る。

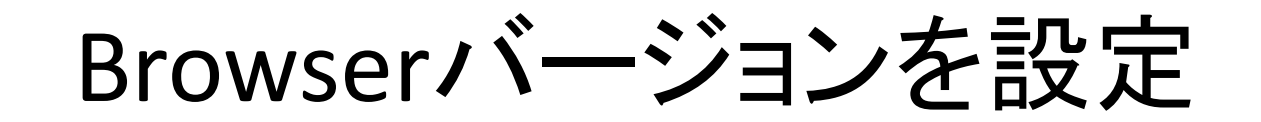

• WebForm.setVersion(appname, version)

--- 実行アップリappnameで WebFormが扱うInternetExploreのバージョンをversionに設定する。 現在(2017年8月13日) version>=11000 で実行していないとWebFormは正常動作しない appname=nullなら現在実行プログラム名を与えたことになり、versionを省略したら11001を採用。

例:

WebForm.setVersion("LCDMaster.exe", 11001); //「Internet Explorer 11, Edgeモード」に設定

バージョン 参照:http://www.ipentec.com/document/document.aspx?page=csharp-change-webbrower-control-internet-explorer-version

| 値 (10進数) | 値 (16進数) | バージョンと意味                                                         |
|----------|----------|------------------------------------------------------------------|
| 11001    | 0x2AF9   | Internet Explorer 11, Edgeモード (最新のバージョンでレンダリング)                  |
| 11000    | 0x2AF8   | Internet Explorer 11                                             |
| 10001    | 0x2711   | Internet Explorer 10, Standardsモード                               |
| 10000    | 0x2710   | Internet Explorer 10 (!DOCTYPE で指定がある場合は、Standardsモード<br>になります。) |
| 9999     | 0x270F   | Internet Explorer 9, Standardsモード                                |
| 9000     | 0x2710   | Internet Explorer 9 (!DOCTYPE で指定がある場合は、Standardsモードに<br>なります。)  |
| 8888     | 0x22B8   | Internet Explorer 8, Standardsモード                                |
| 8000     | 0x1F40   | Internet Explorer 8 (!DOCTYPE で指定がある場合は、Standardsモードに<br>なります。)  |
| 7000     | 0x1B58   | Internet Explorer 7 (!DOCTYPE で指定がある場合は、Standardsモードに<br>なります。)  |

### GPU設定

### • WebForm.setGpu (appname, on)

--- 実行アップリappnameでのWebFormのGPUを設定する。 appname=nullなら現在実行プログラム名を与えたことになる。 on:省略または1なら、GPUが有効となる。 on:Oなら、GPUが無効となる。 例:

WebForm.setGpu("LCDMaster.exe"); // LCDMaster.exe でのWebFormはGPUが有効

# サンプル・チェックプログラム

### • webform-sample.js, webform-sample.html

== HTMLコード == webform-sample.html <html> <head> <title>WebFormテスト</title>

<script type="text/javascript"> //==[1]== var abc=100; function add(a,b) { return a + b; }

//==[2]== function test() { var ret = ogo call("sum",100); alert("sum(100) => " +ret); alert("ans sum = " + ogo get("ans sum")); // ogo\_set("ans\_sum", "合計結果") </script> </head> <body> <nre> \*\*\* WebFormをテストするページ \*\*\* <hr> <div> [1]HTMLイベントをOgO内で処理するテスト<br> <div id="xyz">Aへ値を入力せよ</div><br> A = <input type="text" id="A"><br><br> <input type="button" id="mytest" value="mytestイベントボタン" onclick="ogo\_sendEvent('mytest')"><br> </div> <br><br>> <div> [2]HTML内からOgO関数と変数を処理するテスト<br> <br> <input type="button" value="OgOの関数実行と変数アクセス" onclick="test()"><br> </div> <br><br>> <div> [3]WebFormを終了<br> <br> <input type="button" value="終了" onclick="ogo\_sendEvent('myclose')"><br> </div> </body> </html>

== **OgOスクリプト**== webform-sample.js var {WebForm} = require('wbf'); var d = new WebForm('d:/work/webform-sample.html');

var pos = d.getPos(); d.setPos(pos[0], pos[1], pos[0]+500, pos[1]+600);

//イベント関数を登録 d.addEvent("mytest", function() { //正式 d.addEventListener("mytest", function() { var script = this.script; var document = this.document; var name = this.name;

alert("name="+name);

// html内の変数 abcを操作 script.abc = 12345; alert("html abc=" + script.abc); //abc=12345

// html内の関数をcall var ret = script.add( 10,20); alert("html add(10,20)=>"+ ret);

// htmlのdocumentを操作 var xyz = document.getElementById("xyz"); xyz.innerText = "あいえお"); //-> <div id="xyz" name="xyz">あいえお</div>

// html textテキスト入力値を取得 var A = document.getElementById("A"); alert("A="+A.value); });

d.addEvent("myclose", function(element) {d.close();});

var ans\_sum;

function sum(n) {
var ans = 0;
for (var i=1; i<=n; i++) ans += i;
ans\_sum = ans;
return ans;</pre>

///////// d.addEvent("DocumentComplete", function() { var script = this.script; var document = this.document;

var A = document.getElementById("A"); A.value = 987654; });

### OgOからhtml内の配列要素アクセス方法

### • webform-sample.js, webform-sample.html

== HTMLコード == webform-sample.html <html> <head> <title>WebFormテスト</title>

<script type="text/javascript"> //==[1]==

#### var array = [1,2,3,4,5];

var abc=100; function add(a,b) { return a + b; }

//==[2]== function test() { var ret = ogo call("sum",100); alert("sum(100) => " +ret); alert("ans\_sum = " + ogo\_get("ans\_sum")); // ogo set("ans sum", "合計結果") </script> </head> <body> \*\*\* WebFormをテストするページ \*\*\* <br> <div> [1]HTMLイベントをOgO内で処理するテスト<br> <div id="xyz">Aへ値を入力せよ</div><br> A = <input type="text" id="A"><br><br> <input type="button" id="mytest" value="mytestイベントボタン" onclick="ogo\_sendEvent('mytest')"><br> </div> <br><br>> <div> [2]HTML内からOgO関数と変数を処理するテスト<br> <br> <input type="button" value="OgOの関数実行と変数アクセス" onclick="test()"><br> </div> <br><br>> <div> [3]WebFormを終了<br> <hr> <input type="button" value="終了" onclick="ogo\_sendEvent('myclose')"><br> </div> </body> </html>

== **OgOスクリプト ==** webform-sample.js var {WebForm} = require('wbf'); var d = new WebForm('d:/work/webform-sample.html');

var pos = d.getPos(); d.setPos(pos[0], pos[1], pos[0]+500, pos[1]+600);

//イベント関数を登録 d.addEvent("mytest", function() { //正式 d.addEventListener("mytest", function() { var script = this.script; var document = this.document; var name = this.name;

alert("name="+name);

// html内の配列アクセス var A = Script.get("array"); var N = A. length; for (var i=0; i<N; i++) { alert("array[" + i + "] → " + A[i] );

// html内の変数 abcを操作 script.abc = 12345; alert("html abc=" + script. abc); //abc=12345

// html内の関数をcall var ret = script.add(10,20); alert("html add(10,20)=>"+ ret);

// htmlのdocumentを操作 var xyz = document.getElementByld("xyz"); xyz.innerText = "あいえお"; //=> <div id="xyz" name="xyz">あいえお</div>

// html textテキスト入力値を取得 var A = document.getElementById("A"); alert("A="+A.value); }):

d.addEvent("myclose", function(element) {d.close();})

var ans\_sum;

function sum(n) {
 var ans = 0;
 for (var i=1; i<=n; i++) ans += i;
 ans\_sum = ans;
 return ans;
}</pre>

# CWebForm作成方法

### WebFormの子(Child)Window化

- WebFormは次の3手順(動作)で作成される。
- [1] apOgO->settingCWebForm()関数を使って JSが起動したときに作成されるWebFormのパラメータを settingする。

bool\_apOgO->settingCWebForm(name, html, hparent, is\_child, initfunc, pdata); //C++

[引数]

name: 作成されるWebFormに名前付け(これを使ってJS側でWebFormオブジェクトが取得できる)

html: 表示するHTMLファイルの名前 hparent: WebFormの親Windowハンドル

is child: trueならWebFormをhparentの子Windowとして作成、falseならモードレスダイアログWindowとして作成

initfunc: WebFormが作成された後、callされる関数([2]を参照) pdata: データへのポインタ

[返値]

成功したらtrueが返される。失敗したらfalseが返される。

• [2] WebFormが作成された後、callされる関数(settingCWebFormの引数initfunc、引数があればcallされる)

int initfunc(hwbf, html, hparent, is\_child, pdata); //C++ [引数] hwbf:作成されたWebFormのWindowハンドル、その他はsettingCWebFormの引数 [返値] 初期化に成功したら0を返す、失敗したら0以外(まだ未定だがエラーの種類)を返す。

#### [3]settingCWebFormで準備してたWebFormをすべて作成し、htmlドキュメントからのイベントを受信する 関数を登録する。

```
var webFormS = __newCFebFormS__(); //JS ここでWebFormをすべて作成
if (webFormS.name) {
    var d = webFormS.name;
    d.addEvent("eventName", function() {
        var script = this.script;
        var document = this.document;
        script.abc = 12345;
        var A = document.getElementById("A");
        alert(A.value);
        ...
    };
    if (webFormS.another) {
        ...
    }
}
```

#### WebPane C++実装のWindowをHTMLに埋め込む方法

```
[1]C++でHTMLに埋め込むWindowの実装(C++)(例MFCで実装)
[クラスビュー]-[MFCクラス]追加-[クラス名](CMyWnd)-[基底クラス](CWndなど)-[完了]
// MyWnd.h
class CMyWnd : public CWnd {
  ....
  bool Create(HWND hparent, UINT id=1) {
    return CWnd::Create(nullptr, nullptr, WS_CHILD, CRect(0,0,1,1), CWnd::FromHandle(hparent), id);
   virtual void PostNcDestroy() //CWndから直接継承の場合、Window破棄でオブジェクトがdeleteされないから
     delete this:
   . . . .
protected:
    DECLARE MESSAGE MAP()
  public:
    afx_msg void OnPaint();
     ....
  };
  // MyWnd.cpp
IMPLEMENT_DYNAMIC(CMyWnd, CWnd
   ....
   BEGIN_MESSAGE_MAP(CMyWnd, CWnd)
      ON_WM_PAINT()
       END_MESSAGE_MAP()
   void CMyWnd::OnPaint()
      CPaintDC dc(this);
       ....
    . . . .
   ....
};
[2]HTMLに埋め込むWindowを作成のためにJS側から呼ばれる関数の実装(C++)
extern "C" long __declspec(dllexport) createMyWnd(long hparent)
     CMyWnd* pmyWnd = new CMyWnd();
     if (pmyWnd->Create(HWND(hparent))) {
        return long(pmyWnd->m_hWnd);
     }else{
        delete pmyWnd;
        return 0;
```

٠

٠

#### WebPane C++実装のWindowをHTMLに埋め込む方法(つづき)

[3]HTML/CC++実装のWindowの埋め込み場所を記述(HTML) <html> <head> HTMLに埋め込まれた <meta http-equiv="Content-Type" content="text/html; charset=utf-8"> <title>CWebForm,WebPane-Test</title> WebPane要素 . . . . </head> <body> .... <object id="MyWnd" classid="clsid:F04DFB17-7B74-4B62-90A0-6A38F58C23FE" width="600" height="120"></object> .... </body> </html> [4]HTMLICC++Windowを埋め込む(JS) var webFormS = \_\_newCFebFormS\_\_(); //JS ここでWebFormをすべて作成 if (webFormS.name) { var d = webFormS.name; .... d.addEvent("DocumentComplete", function() { var document = this.document; setTimeout( function() { var wbp = document.getElementById("MyWnd"); var hpane = wbp.hpane; if (!hpane) { alert("hpaneはまだ準備できてない!"); return; var {createMyWnd} = DSL.c(` long createMyWnd(long hparent); #pragma JSEXT dl main `); var hcwnd = createMyWnd(wbp.hpane) | 0; wbp.hcwnd = hcwnd; }. 50); });

٠

٠

#### HTMLに埋め込まれたWebPane要素のプロパティの説明

- WebPane要素だけが備えるプロパティ hpane, hcwnd, dontDestroyCWndについての説明
- [HTML] (準備)
   <object id="MyWnd" classid="clsid:F04DFB17-7B74-4B62-90A0-6A38F58C23FE" width="600" height="120"></object>
- [JS](準備) var wbp = document.getElementById("MyWnd");
- [wbp.hpane]プロパティ: WebPane要素のWindowハンドル HTMLがdocument内に完全に構成されていないとハンドル0となってる。構成できてい ればnon0
- [wbp.hcwnd]プロパティ :

Windopwハンドルwbp.hpaneのWindowに載せる子Windowハンドル。このプロパティに載せたい子Windowハンドルを代入(set)してください。 すでにwbp.hcwndにsetしてある場合に新たに上書きでsetしたとき、古いwbp.hcwndのWindowは、wbp. dontDestroyCWndプロパティの値によって処分方法が決まる。

 [wbp. dontDestroyCWnd]プロパティ: falseの場合、古いwbp.hcwndのWindowは破棄(destroy)される。 trueの場合、古いwbp.hcwndのWindowは破棄(destroy)されない。このことによって再利用でき、再度載せることもできる。 ただし、wbp.hcwndはWebFormが閉じるときあるいはWebPane要素を削除するとき、自動的に破棄されます。